2018/3/10

## 測量成果ワンストップサービス

| 御量成里ワシストッフ                                                   | 石のフォームよりロクインして下さい。<br>なお、 <mark>申請後は登録したログイン I Dの変更・削除</mark> を行わないようお願い致しま                                                                                          | ,                 |          |
|--------------------------------------------------------------|----------------------------------------------------------------------------------------------------|-------------------|----------|
|                                                              | す。<br>変更・削除を行った場合、システ人が申請の処理を正堂に行えなくかります                                                                                                    |                   | ユ        |
|                                                              |                                                                                                    |                   | 登        |
| · 申請 · 審査状況                                                  |                                                                                                    | Ň                 | <b>`</b> |
|                                                              |                                                                                                    |                   |          |
|                                                              |                                                                                                    |                   |          |
|                                                              |                                                                                                    |                   |          |
| ∠ どの様な加工をしますか?                                               |                                                                                                    |                   |          |
| <b>次</b> 八                                                   |                                                                                                    |                   |          |
|                                                              | 法第30条「測量成果の使用承認申請」                                                                                                    |                   | 1        |
| 🖻 をクリックすると解説が表                                               | 長示されます。                                                                                                    |                   |          |
|                                                              |                                                                                                    |                   |          |
|                                                              | <ul> <li>■ 書籍等への挿入やWebサイト Cの公開 (内容を補定するため地図の一部を掲載する)</li> <li>■ 地図(単体)の作成(紙地図を配布したり、Webサイトで公開する)</li> <li>✓ 空中写真のオルソ化 (繋ぎ合わせるだけの補正は含みません)</li> </ul>                 |                   |          |
|                                                              | ✓ データの作成 (加工したデータを配布したり、Webサイトでデータをダウンロードさせる)                                                                                                    |                   |          |
|                                                              | 該当する項目にチェックして下さい                                                                                                    |                   |          |
|                                                              | 図 ■ ■ 形式を変換しただけのデータを作成する                                                                                                    |                   |          |
|                                                              | ■ ■ 回葉を接合し、又は正規化しただけの地図データを作成する                                                                                                    |                   | 1        |
|                                                              | <ul> <li>         ● ジオイド高や標高などのテーダを利用(再計算)し、新たなテータを作成する         ● ●利用者は簡便な方法により、測量成果のみ取り出し原測量成果に復元できない         図 ●利用者は簡便な方法により、測量成果のみ取り出し原測量成果に復元できる     </li> </ul> |                   |          |
|                                                              | 囫 ➡ 🔲 ラスタデータをベクトル化し、属性を貼り付け構造化されたデータを作成する                                                                                                    |                   |          |
|                                                              | <ul> <li>システムの構築(加工したデータをシステムに組み入れ配布する)</li> <li>汎用地図データベース作成</li> <li>詳細は添付のとおり</li> </ul>                                                                          |                   |          |
| 🝘 💽 測量地域                                                     | 数値地図CDの場合は、CD名<br>空中写真の場合は、写真名(番号)<br>基盤地図情報の場合は、県・市区町村のダウンロードの単位                                                                                                    |                   |          |
|                                                              | 鳥取市周辺                                                                                                    |                   |          |
|                                                              | <ul> <li>上記図名の全面を利用</li> <li>上記各図名の一部分を利用</li> <li>貼り合わせて利用(切り出しを含む)</li> <li>記載しきれないため追記(別表) ※追加や修正があれば直接入力してください</li> </ul>                                        |                   |          |
|                                                              | ◎ 添付ファイルのとおり                                                                                                    |                   |          |
| <ul> <li>使用の期間<br/>(成果品が出来上がるまで<br/>の<br/>作業予定期間)</li> </ul> | <ul> <li>承認後1週間</li> <li>承認後1ヶ月間</li> <li>承認後3ヶ月間</li> <li>承認後6ヶ月間</li> <li>承認後1年間</li> </ul>                                                                        |                   |          |
|                                                              |                                                                                                    | 基盤地図情報利用申請xmlファイル |          |
| び内容                                                          |                                                                                                    | ファイルを選択選択されていません  |          |
|                                                              | ☑ 空中写真                                                                                                    | 読み込み              |          |
|                                                              | □ 数值地図 □ 索子地形図                                                                                                    |                   |          |
|                                                              | □ 電子地形図(タイル):地理院タイル(標準地図: 淡色地図: English)                                                                                                    |                   |          |
|                                                              | ☑ 基盤地図情報:基本項目                                                                                                    |                   |          |
|                                                              | <ul> <li>□ 測量の基準点</li> <li>□ 標高点(数値標高モデルを除く)</li> </ul>                                                                                                    |                   | 1        |
|                                                              |                                                                                                    |                   | 1        |
|                                                              | 日の北京市の境界線及び代表点                                                                                                    |                   |          |
|                                                              | <ul> <li>✓ 建築物の外周線</li> <li>✓ 道路縁</li> </ul>                                                                                                    |                   |          |
|                                                              | <ul> <li>市町村の町若しくは字の境界線及び代表点</li> <li>動満の中心線</li> </ul>                                                                                                    |                   |          |
|                                                              | ■和国の中心物                                                                                                    |                   |          |
|                                                              |                                                                                                    |                   | 1        |
|                                                              |                                                                                                    |                   |          |
|                                                              | <ul> <li>□ 【旧データ】基盤地図情報:街区の境界線及び代表点(市区町村単位)</li> </ul>                                                                                                    |                   |          |
|                                                              | □ 地理院タイル                                                                                                    |                   |          |
| 回                                                            | <ul> <li>         ・         ・         ・</li></ul>                                                                                                    |                   |          |
| 月日又は地図の発行年次                                                  | ◎ 最新版を利用しない(交付年月日又は発行年次については、一覧表を添付するまたは「測量地域」の別表に記載してください)                                                                                                    |                   | 1        |

2018/3/10

測量成果ワンストップサービス

| 😢 L 🍓 測量精度                                                                          | <ul> <li>特に高度な精度を</li> <li>高度な精度を要す</li> </ul>                                                                                                    | と要しない<br>Fる                                                           |                           |                                                                     |  |
|-------------------------------------------------------------------------------------|----------------------------------------------------------------------------------------------------|-----------------------------------------------------------------------|---------------------------|---------------------------------------------------------------------|--|
| 🖻 🖮 完成図の縮尺及び名称                                                                      | <ul> <li>縮尺 分の1 ※半角数字のみ入力可能です。</li> <li>又は 20000 ~ 12500 分の1 ※半角数字のみ入力可能です。</li> <li>又は %に拡大 ※半角数字のみ入力可能です。</li> <li>又は %に縮小 ※半角数字のみ入力可能です。</li> <li>スは %に縮小 ※半角数字のみ入力可能です。</li> <li>名称 鳥取市周辺の過去写真のオルソモザイク画像</li> </ul>                               |                                                                       |                           |                                                                     |  |
| 創量計画機関<br>(作成依頼者)                                                                   | <ul> <li>■の機関</li> <li>● 卸道府県</li> <li>● サ</li> <li>● 市町村</li> <li>● 個</li> </ul>                                                                                                    | R間企業  り 財団法人  り 特殊<br>ナークル等  社団法人  教育<br>国人  の NPO法人  知<br>中間法人  の その | 株法人<br>5機関<br>2行政法人<br>D他 |                                                                     |  |
|                                                                                     | 名称                                                                                                    | 申請者に同じ                                                                |                           | ]                                                                   |  |
|                                                                                     | 代表者の氏名(役職)<br>及び氏名)                                                                                                    | -<br>名<br>申請者に同じ                                                      |                           | <ul> <li>※組織の代表者の方の役</li> <li>職名及び氏名を入力してく</li> <li>ださい。</li> </ul> |  |
|                                                                                     | 所在地                                                                                                    | 申請者に同じ                                                                |                           | ]                                                                   |  |
| 🛛 💼 測量作業者                                                                           | ✓ 申請者に同じ                                                                                                    |                                                                       |                           |                                                                     |  |
| (実際の作業者)                                                                            | 名称                                                                                                    | 由詰者に同じ                                                                |                           | Г                                                                   |  |
|                                                                                     | 代表者の氏名(役職)                                                                                                    | 中朝旬に回し                                                                |                           | 」<br>※組織の代表者の方の役                                                    |  |
|                                                                                     | 及び氏名)                                                                                                    | 申請者に同じ                                                                |                           | →職名及び氏名を入力してく<br>→ださい。                                              |  |
|                                                                                     | 所在地                                                                                                    | 申請者に同じ                                                                |                           | ]                                                                   |  |
| 😰 🔚 成果入手年月日                                                                         | ·<br>● 承認後、最新のも<br>● 年 月 [                                                                                                    | 5のを購入する<br>日 ※半角数字のみ入力可能です                                            | . 0                       |                                                                     |  |
| <ul> <li>         ■ ■ 不備があった場合の対応者      </li> <li>         ■ ■ その他      </li> </ul> | <ul> <li>機関</li> <li>名 富山県森林研究所</li> <li>氏名 小林谷之</li> <li>連絡</li> <li>水格之</li> <li>連絡</li> <li>た。</li> <li>(電076-483-1511</li> <li>話)</li> <li>E-</li> <li>mailtrkoba84@gmail.com</li> <li>過去の同様な承認事例の承認番号</li> <li>備考:42文字×6行以内で入力してください。</li> </ul> |                                                                       |                           |                                                                     |  |
|                                                                                     |                                                                                                    |                                                                       |                           |                                                                     |  |
|                                                                                     | レージャング 11.45MB/ファイルン・                                                                                                    |                                                                       |                           |                                                                     |  |
|                                                                                     | ※19ファイル(5MB/ ノアイル):<br>ファイルを選択 鳥取申請写真一覧.xlsx                                                                                                    |                                                                       |                           |                                                                     |  |
|                                                                                     | ファイルを選択 選択されていません                                                                                                    |                                                                       |                           |                                                                     |  |
|                                                                                     | ファイルを選択 選択されていません                                                                                                    |                                                                       |                           |                                                                     |  |
|                                                                                     | ファイルを選択 選択されていません                                                                                                    |                                                                       |                           |                                                                     |  |
|                                                                                     | ファイルを選択されていません                                                                                                    |                                                                       |                           |                                                                     |  |
|                                                                                     | ファイルを選択選択されていません                                                                                                    |                                                                       |                           |                                                                     |  |
|                                                                                     | ファイルを選択 選択されていません                                                                                                    |                                                                       |                           |                                                                     |  |
|                                                                                     | ファイルを選択 選択されていません                                                                                                    |                                                                       |                           |                                                                     |  |
|                                                                                     | ファイルを選択選択されていません                                                                                                    |                                                                       |                           |                                                                     |  |
|                                                                                     | ファイルを選択 選択されていません                                                                                                    |                                                                       |                           |                                                                     |  |
|                                                                                     | セキュリティチェックのためパスワード付きのファイルはご遠慮ください。<br>ご利用の環境によっては、添付ファイルが利用できない場合があります。<br>その場合は、上記備考欄にその旨記載して頂ければと思います。                                                                                                    |                                                                       |                           |                                                                     |  |
| <ul> <li>▲</li> <li>・「測量地域」を入力してくださ</li> <li>・「完成図の名称」を入力してく</li> </ul>             | さい。別表に記載する場<br>ください。                                                                                                    | <b>昜合は「別表のとおり」と入力してく</b>                                              | ださい。                      |                                                                     |  |
|                                                                                     |                                                                                                    | □公共測量で利用する                                                            |                           |                                                                     |  |
|                                                                                     |                                                                                                    |                                                                       |                           |                                                                     |  |
|                                                                                     |                                                                                                    | 申請                                                                    | 申請取消                      | 保存                                                                  |  |